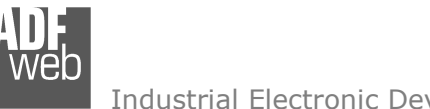

# User Manual

Revision 1.100 Enalish

# DALI / Modbus TCP - Converter

(Order Code: HD67845-B2-Y, HD67845-B2-N)

for Website information: www.adfweb.com?Product=HD67845

for Price information: www.adfweb.com?Price=HD67845-B2

# **Benefits and Main Features:**

- Very easy to configure  $\oplus$
- Electrical isolation Ð
- Temperature range: -40°C/85°C (-40°F/185°F) ¢

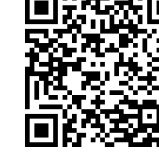

User Manual

#### ADFweb.com Srl - IT31010 - Mareno - Treviso

# User Manual DALI / Modbus TCP Slave

Document code: MN67845 ENG Revision 1.100 Pagina 1 di 49

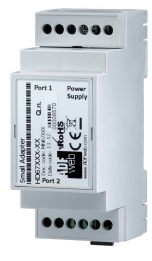

For others DALI products, see also the following links:

#### **Converter DALI to**

| www.adfweb.com?Product=HD67822 |
|--------------------------------|
| www.adfweb.com?Product=HD67831 |
| www.adfweb.com?Product=HD67832 |
| www.adfweb.com?Product=HD67833 |
| www.adfweb.com?Product=HD67834 |
| www.adfweb.com?Product=HD67835 |
| www.adfweb.com?Product=HD67836 |
| www.adfweb.com?Product=HD67837 |
| www.adfweb.com?Product=HD67838 |
| www.adfweb.com?Product=HD67839 |
| www.adfweb.com?Product=HD67840 |
| www.adfweb.com?Product=HD67842 |
| www.adfweb.com?Product=HD67843 |
| www.adfweb.com?Product=HD67844 |
| www.adfweb.com?Product=HD67848 |
| www.adfweb.com?Product=HD67849 |
| www.adfweb.com?Product=HD67850 |

(KNX) (RS485) (BACnet/IP Master) (BACnet/IP Slave) (CAN) (CANopen) (DeviceNet Master) (DeviceNet Slave) (DMX) (Ethernet) (EtherNet/IP) (Modbus Master) (Modbus Slave) (Modbus TCP Master) (PROFINET) (SNMP Manager) (SNMP Agent)

Do you have an your customer protocol? www.adfweb.com?Product=HD67003

Do you need to choose a device? do you want help? www.adfweb.com?Cmd=helpme

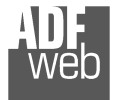

Industrial Electronic Devices

# **INDEX:**

|                                  | Page |
|----------------------------------|------|
| INDEX                            | 2    |
| UPDATED DOCUMENTATION            | 2    |
| REVISION LIST                    | 2    |
| WARNING                          | 2    |
| TRADEMARKS                       | 2    |
| SECURITY ALERT                   | 3    |
| EXAMPLE OF CONNECTION            | 4    |
| CONNECTION SCHEME                | 5    |
| CHARACTERISTICS                  | 6    |
| CONFIGURATION                    | 6    |
| POWER SUPPLY                     | 7    |
| FUNCTION MODES                   | 8    |
| LEDS                             | 9    |
| DALI                             | 10   |
| ETHERNET                         | 11   |
| USE OF COMPOSITOR SW67845        | 12   |
| NEW PROJECT / OPEN PROJECT       | 13   |
| SOFTWARE OPTIONS                 | 14   |
| SET COMMUNICATION                | 16   |
| DALI ACCESS                      | 17   |
| UPDATE DEVICE                    | 21   |
| USE OF DALI CONSOLE SOFTWARE     | 23   |
| STRUCTURE OF THE SOFTWARE        | 24   |
| SETUP                            | 25   |
| SEARCH                           | 26   |
| TEST DALI 2                      | 26   |
| NETWORK SETTING                  | 27   |
| MODBUS MAP                       | 33   |
| MECHANICAL DIMENSIONS            | 46   |
| ORDERING INFORMATIONS            | 47   |
| ACCESSORIES                      | 47   |
| DISCLAIMER                       | 48   |
| OTHER REGULATIONS AND STANDARDS  | 48   |
| WARRANTIES AND TECHNICAL SUPPORT | 49   |
| RETURN POLICY                    | 49   |

| User Manual | DALI / | Modbus | <b>TCP Slav</b> | /e |
|-------------|--------|--------|-----------------|----|
|-------------|--------|--------|-----------------|----|

Document code: MN67845\_ENG Revision 1.100 Pagina 2 di 49

#### **UPDATED DOCUMENTATION:**

Dear customer, we thank you for your attention and we remind you that you need to check that the following document is:

- + Updated
- ✤ Related to the product you own

To obtain the most recently updated document, note the "document code" that appears at the top right-hand corner of each page of this document.

With this "Document Code" go to web page <u>www.adfweb.com/download/</u> and search for the corresponding code on the page. Click on the proper "Document Code" and download the updates.

# **REVISION LIST:**

| Revision | Date       | Author | Chapter | Description         |
|----------|------------|--------|---------|---------------------|
| 1.000    | 15/06/2016 | Ff     | All     | First Release       |
| 1.100    | 29/04/2020 | Ff     | All     | Added DALI 2 tables |
|          |            |        |         |                     |
|          |            |        |         |                     |

#### WARNING:

ADFweb.com reserves the right to change information in this manual about our product without warning.

ADFweb.com is not responsible for any error this manual may contain.

# TRADEMARKS:

All trademarks mentioned in this document belong to their respective owners.

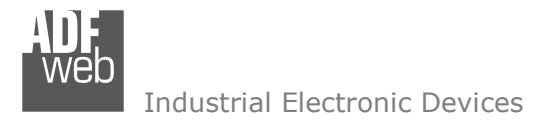

Document code: MN67845\_ENG Revision 1.100 Pagina 3 di 49

#### **SECURITY ALERT:**

#### **GENERAL INFORMATION**

To ensure safe operation, the device must be operated according to the instructions in the manual. When using the device, legal and safety regulation are required for each individual application. The same applies also when using accessories.

#### **INTENDED USE**

Machines and systems must be designed so the faulty conditions do not lead to a dangerous situation for the operator (i.e. independent limit switches, mechanical interlocks, etc.).

#### **QUALIFIED PERSONNEL**

The device can be used only by qualified personnel, strictly in accordance with the specifications. Qualified personnel are persons who are familiar with the installation, assembly, commissioning and operation of this equipment and

who have appropriate qualifications for their job.

#### **RESIDUAL RISKS**

The device is state-of-the-art and is safe. The instruments can represent a potential hazard if they are inappropriately installed and operated by untrained personnel. These instructions refer to residual risks with the following symbol:

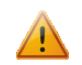

This symbol indicates that non-observance of the safety instructions is a danger for people that could lead to serious injury or death and / or the possibility of damage.

#### **CE** CONFORMITY

The declaration is made by our company. You can send an email to <u>support@adfweb.com</u> or give us a call if you need it.

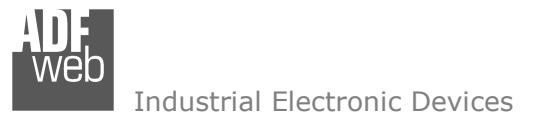

**EXAMPLE OF CONNECTION:** 

Document code: MN67845\_ENG Revision 1.100 Pagina 4 di 49

# **Modbus** TCP Power Supply DIP1 DIP1 8 Q.n. wer Modbus TCP network **DALI** network L3 DALL / Modbus TCP Slave Converter HD67845-B2-X ETHERNET DALI SELV-appropries L+SPC mass CE ♥ ♥ ♥♥ AA318180872 **Modbus TCP Master** HD67845-B2

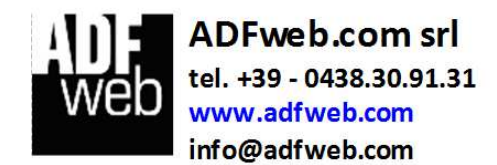

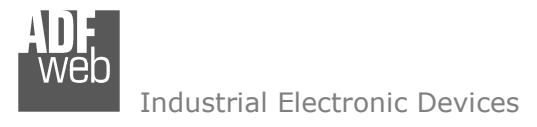

Document code: MN67845\_ENG Revision 1.100 Pagina 5 di 49

# **CONNECTION SCHEME:**

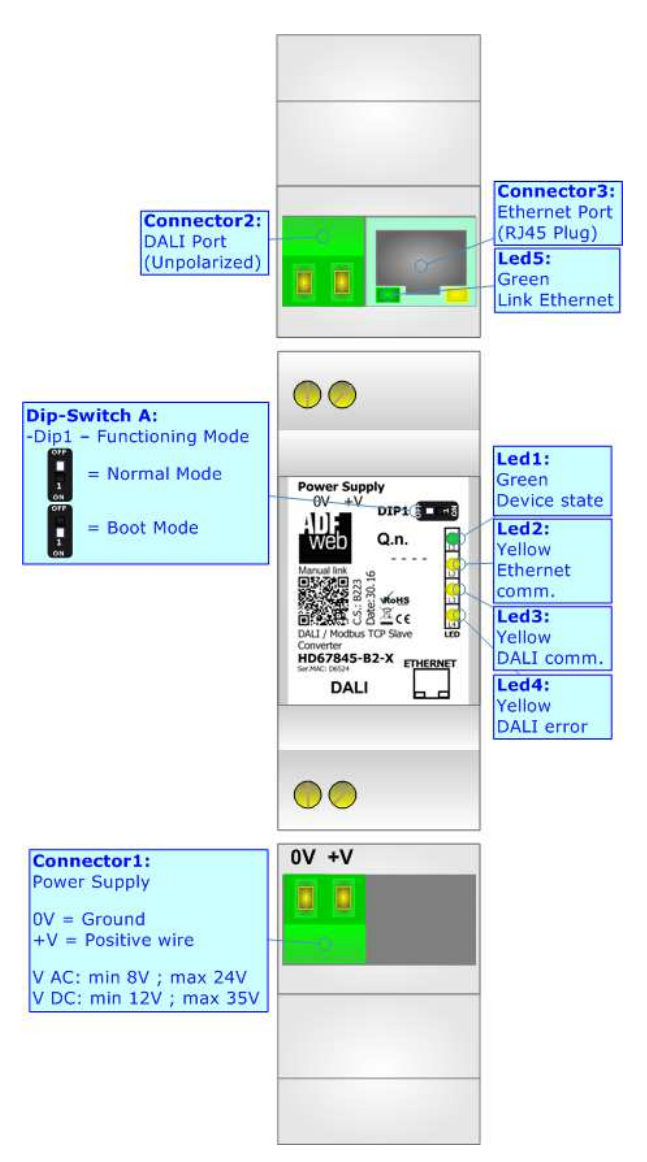

Figure 1: Connection scheme for HD67845-B2

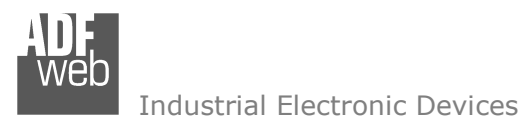

Document code: MN67845\_ENG Revision 1.100 Pagina 6 di 49

# CHARACTERISTICS:

The HD67845 is a DALI / Modbus TCP Slave - Converter.

It has the following characteristics:

- Up to 64 devices on DALI bus;
- Configurator for DALI network/devices;
- → Isolation between DALI Ethernet, Power Supply Ethernet. Additional isolation Power Supply DALI for HD67845-B2-N version;
- Two-directional information between DALI bus and Modbus TCP bus;
- Mountable on 35mm Rail DIN;
- ✤ Wide power supply input range: 8...24V AC or 12...35V DC;
- ✤ Wide temperature range: -40°C / 85°C [-40°F / +185°F].

# **CONFIGURATION:**

You need "DALI Console" software on your PC in order to perform the following:

- Configure the DALI network;
- Setup the DALI devices (groups, scenes, IDs, ...);
- ✤ Test DALI communication.

You need Compositor SW67845 software on your PC in order to perform the following:

- Define the parameter of Modbus TCP line;
- Define the parameter of DALI line;
- Update the device.

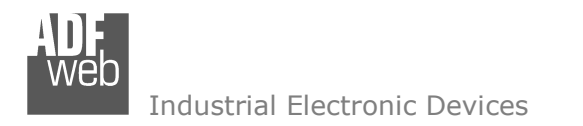

Document code: MN67845\_ENG Revision 1.100 Pagina 7 di 49

# **POWER SUPPLY:**

The devices can be powered at 8...24V AC and 12...35V DC. For more details see the two tables below.

| VAC 🔨 |      | VDC  |      |  |
|-------|------|------|------|--|
| Vmin  | Vmax | Vmin | Vmax |  |
| 8V    | 24V  | 12V  | 35V  |  |

Consumption at 24V DC:

| Device     | Consumption [W/VA] |
|------------|--------------------|
| HD67845-B2 | 3.5                |

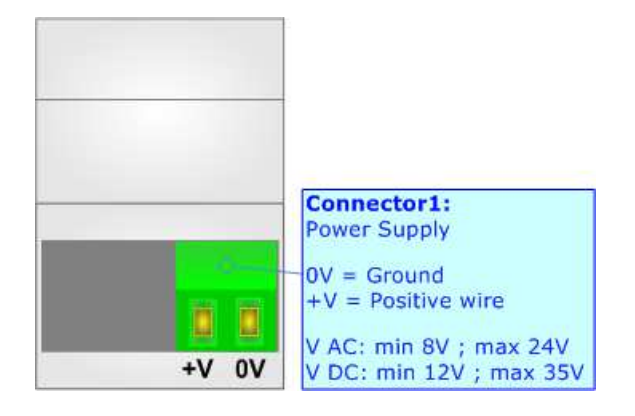

Caution: Not reverse the polarity power

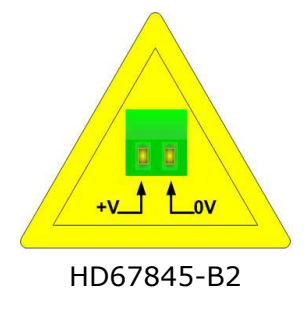

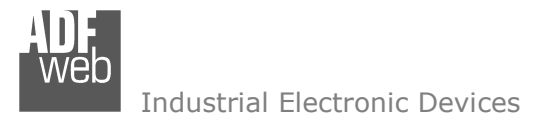

Document code: MN67845\_ENG Revision 1.100 Pagina 8 di 49

# **FUNCTION MODES:**

The device has got two functions mode depending of the position of the 'Dip1 of Dip-Switch A':

- ✤ The first, with 'Dip1 of Dip-Switch A' at "OFF" position, is used for the normal working of the device.
- ✤ The second, with `Dip1 of Dip-Switch A' at ``ON" position, is used for upload the Project and/or Firmware.

For the operations to follow for the updating, see 'UPDATE DEVICE' section.

According to the functioning mode, the LEDs will have specifics functions, see 'LEDS' section.

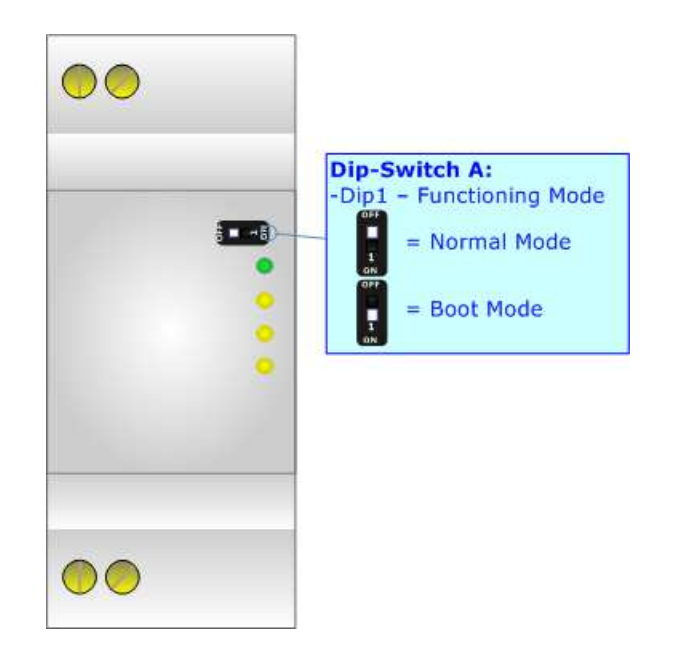

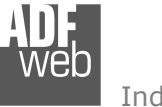

Document code: MN67845\_ENG Revision 1.100 Pagina 9 di 49

# LEDS:

The device has got five LEDs that are used to give information of the functioning status. The various meanings of the LEDs are described in the table below.

| LED                                | Normal Mode                                                      | Boot Mode                                                                     |
|------------------------------------|------------------------------------------------------------------|-------------------------------------------------------------------------------|
| 1: Device State (green)            | Blinks slowly (~1Hz)                                             | Blinks quickly: Boot state<br>Blinks very slowly (~0.5Hz): update in progress |
| 2: Ethernet communication (yellow) | Blinks when Ethernet communication is running                    | Blinks quickly: Boot state<br>Blinks very slowly (~0.5Hz): update in progress |
| 3: DALI communication (yellow)     | Blinks when DALI communication is running                        | Blinks quickly: Boot state<br>Blinks very slowly (~0.5Hz): update in progress |
| 4: DALI error (yellow)             | Turns ON when the DALI device is not present                     | Blinks quickly: Boot state<br>Blinks very slowly (~0.5Hz): update in progress |
| 5: Ethernet Link (green)           | ON: Ethernet cable connected<br>OFF: Ethernet cable disconnected | ON: Ethernet cable connected<br>OFF: Ethernet cable disconnected              |

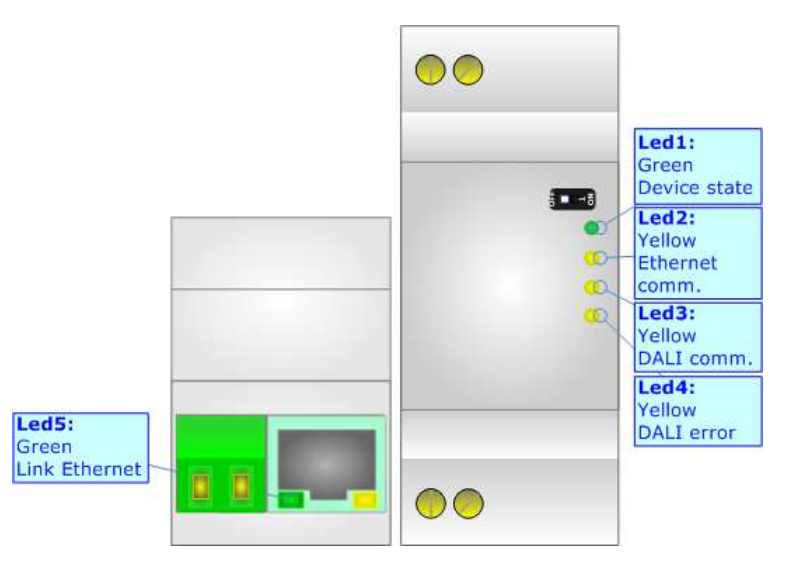

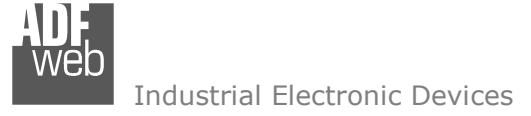

# DALI:

DALI stands for "Digital Addressable Lighting Interface" and it is an interface protocol for digital communication between electronic lighting equipment (electronic ballasts, transformers, etc.). With the right choice of individual DALI components an extremely wide range of requirements can be met, from operating the lighting system from a simple light switch to lighting management systems for entire office complexes with thousands of light sources. Using ADFweb.com's DALI converters, any light source, including incandescent lamps, fluorescent lamps, high-intensity discharge lamps and even LEDs, can be controlled irrespective of whether they are installed in an office, a restaurant or a street light.

| Characteristics                  | Description                   |
|----------------------------------|-------------------------------|
| Medium                           | Shielded Twisted Pair         |
| Topology                         | Linear, Star or mixed         |
| Device power consumption         | Max 250 mA                    |
| DALI voltage                     | 9.5 V - 22.5 V (typical 16 V) |
| Maximum cable length             | 300 m (1.5 mm2 wire)          |
| Maximum number of DALI devices   | 64                            |
| Baud rate                        | 1200 bps                      |
| Maximum number of DALI<br>groups | 16                            |
| Maximum number of DALI scenes    | 16                            |

User Manual DALI / Modbus TCP Slave

Document code: MN67845\_ENG Revision 1.100 Pagina 10 di 49

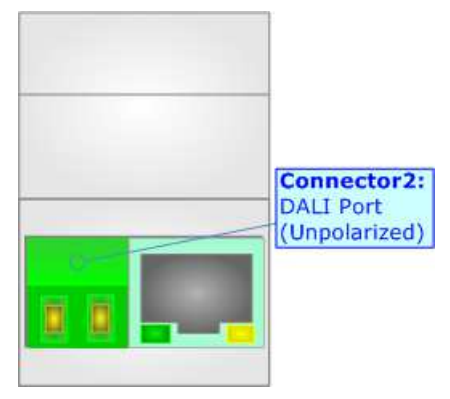

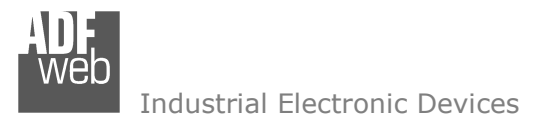

Document code: MN67845\_ENG Revision 1.100 Pagina 11 di 49

# ETHERNET:

The Ethernet port is used for the Modbus TCP communication, for programming DALI network and for programming the device. The Ethernet connection must be made using Connector2 of HD67845-B2 with at least a Category 5E cable. The maximum length of the cable should not exceed 100m. The cable has to conform to the T568 norms relative to connections in cat.5 up to 100 Mbps. To connect the device to an Hub/Switch is recommended the use of a straight cable, to connect the device to a PC is recommended the use of a cross cable.

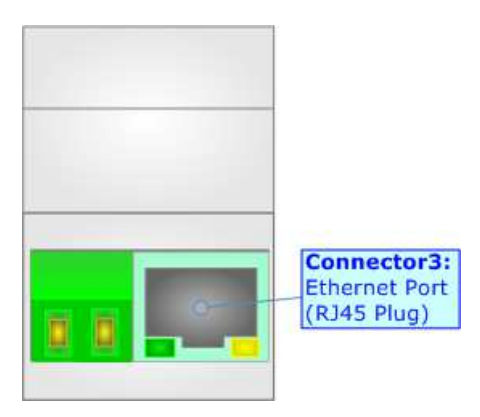

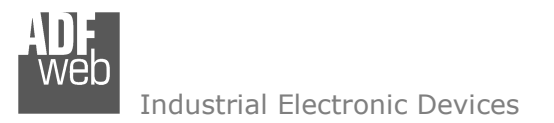

Document code: MN67845\_ENG Revision 1.100 Pagina 12 di 49

#### **USE OF COMPOSITOR SW67845:**

To configure the Converter, use the available software that runs with Windows called SW67845. It is downloadable on the site <u>www.adfweb.com</u> and its operation is described in this document. (*This manual is referenced to the last version of the software present on our web site*). The software works with MSWindows (XP, Vista, Seven, 8, 10; 32/64bit).

When launching the SW67845, the window below appears (Fig. 2).

Mote:

It is necessary to have installed .Net Framework 4.

| ADE ADFweb. | com - Configurator SW67845 - DALI / Modbus TCP Slave | ×              |
|-------------|------------------------------------------------------|----------------|
|             | 67845<br>odbus TCP Slave - Converter                 |                |
| Begin       | Opened Configuration of the Converter :<br>Example1  |                |
| Step 1      | New Configuration                                    |                |
| Step 2      | Set Communication                                    |                |
| Step 3      | DALI Access                                          |                |
| Step 4      | X Update Device UDP                                  | www.ADFweb.com |
|             |                                                      |                |
|             |                                                      |                |
|             |                                                      |                |

Figure 2: Main window for SW67845

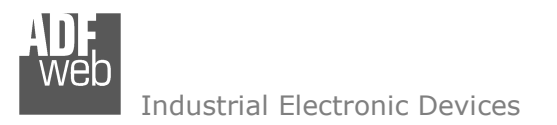

Document code: MN67845\_ENG Revision 1.100 Pagina 13 di 49

# **NEW CONFIGURATION / OPEN CONFIGURATION:**

The "New Configuration" button creates the folder which contains the entire device's configuration.

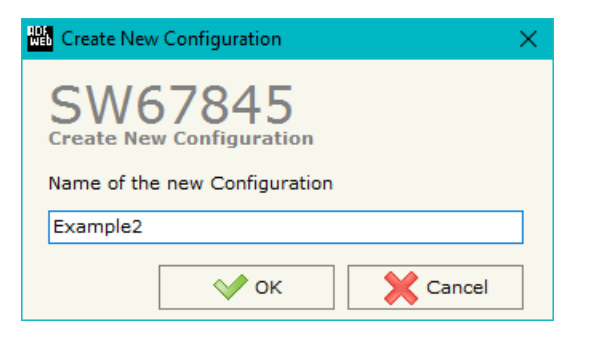

A device's configuration can also be imported or exported:

- To clone the configurations of a Programmable "DALI / Modbus TCP Slave Converter" in order to configure another device in the same manner, it is necessary to maintain the folder and all its contents;
- To clone a project in order to obtain a different version of the project, it is sufficient to duplicate the project folder with another name and open the new folder with the button "Open Configuration".

| 🔛 Open Configuration                                                          | - |       | ×  |
|-------------------------------------------------------------------------------|---|-------|----|
| SW67845<br>Open an Existing Configuration<br>List of Avaliable Configurations |   |       |    |
| Example1<br>Example2<br>Example3                                              |   |       |    |
| ок                                                                            |   | Cance | el |

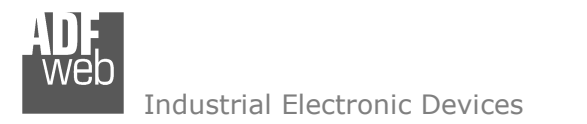

Document code: MN67845\_ENG Revision 1.100 Pagina 14 di 49

#### **SOFTWARE OPTIONS:**

By pressing the "**Settings**" () button there is the possibility to change the language of the software and check the updatings for the compositor.

In the section "Language" it is possible to change the language of the software.

| 🚻 Software Options                            | $\times$ |
|-----------------------------------------------|----------|
| SW67845<br>Software Options                   |          |
| Language Connection Options Software Settings |          |
| Enable Internet Connection                    |          |
| ✓ Check Software Update at Start of Program   |          |
| Check Available Update                        |          |
|                                               |          |
|                                               |          |
|                                               |          |
|                                               |          |
|                                               |          |
| OK X Cancel                                   |          |

| Web Software | Options              |                   | × |  |  |
|--------------|----------------------|-------------------|---|--|--|
| Software     | 67845                |                   |   |  |  |
| Language     | Connection Options 5 | Software Settings |   |  |  |
| Selected     | Language :           |                   |   |  |  |
|              | English              |                   |   |  |  |
| Page 1 / 1   |                      |                   |   |  |  |
|              | OK Car               | ncel              |   |  |  |

In the section "Connection Options", it is possible to check if there are some updatings of the software compositor in ADFweb.com website. Checking the option "**Check Software Update at Start of Program**", the SW67845 check automatically if there are updatings when it is launched.

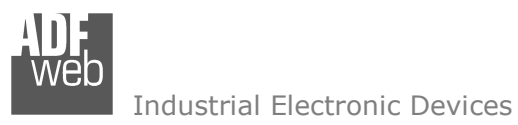

| User Manual | DALI / | Modbus | TCP | Slave |
|-------------|--------|--------|-----|-------|
|-------------|--------|--------|-----|-------|

Document code: MN67845\_ENG Revision 1.100 Pagina 15 di 49

| Software Options                                               |                        | ×                    |
|----------------------------------------------------------------|------------------------|----------------------|
| SW67845                                                        | Column Collins         |                      |
| Language Connection Options                                    | ; Software Settings    |                      |
| ☐ Jump into next field in the<br>☐ Enable Auto Size of Table ( | tables by pressing the | e Enter Key<br>:lick |
|                                                                |                        |                      |
|                                                                |                        |                      |
|                                                                |                        |                      |
| 🗸 ок 🔀                                                         | Cancel                 |                      |

In the section "Software Settings", it is possible to enable/disable some keyboard's commands for an easier navigation inside the tables contained in the different sections of the software.

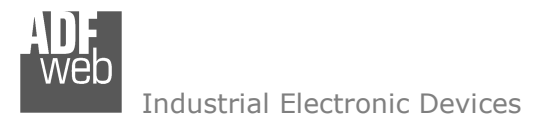

Document code: MN67845 ENG Revision 1.100 Pagina 16 di 49

| SET COMMUNICATION:                                                                                                    | 🕮 Set Communication 🛛 🗙                                                 |
|----------------------------------------------------------------------------------------------------|-------------------------------------------------------------------------|
| This section define the fundamental communication parameters of Modbus TCP bus.                                                                                                    | SW67845                                                                 |
| By Pressing the "Set Communication" button from the main window for SW67845 (Fig. 2) the window "Set Communication" appears (Fig. 3).                                                                                                    | Modbus TCP Slave                                                        |
| The means of the fields for the "Modbus TCP Slave" section are:                                                                                                    | 192 . 168 . 0 . 10                                                      |
| <ul> <li>In the field "IP ADDRESS" the IP address of the converter is defined;</li> <li>In the field "SUBNET Mask" the SubNet Mask is defined;</li> </ul>                                                                                                    | SUBNET Mask 255 .255 .0                                                 |
| In the field "GATEWAY" the default gateway of the Ethernet network is defined. This feature<br>can be enabled or disabled pressing the Check Box field. This feature is used for going out of<br>the net;                                                                                                    | GATEWAY                                                                 |
| <ul> <li>In the field "Port" the port used for Modbus TCP communication is defined;</li> <li>If the field "Map each DALI Device in a Register" is checked, the Modbus map (see page 33) is doubled and a single information for each Modbus register is mapped.</li> </ul>                                                                                                    | Port 502                                                                |
| The means of the fields for the "DALI" section are:                                                                                                    | DALI Console Port 10001                                                 |
| <ul> <li>In the field "DALI Console Port" the UDP port used for the communication with 'DALI Console' software is defined;</li> <li>If the field "Switch off DALI on Timeout" is checked, the DALI line is switched OFF if there is no communication with the Modbus Master for the "TimeOut (ms)" defined below;</li> <li>If the field "Disable DALI Scan" is checked, the automatic scan of DALI network is disabled;</li> <li>If the field "Enable DALI 2" is checked, DALI 2 protocol is enabled.</li> </ul> | Switch Off DALI on TimeOut TimeOut (ms) Disable DALI Scan Enable DALI 2 |
|                                                                                                    | OK X Cancel                                                             |

Figure 3: "Set Communication" window

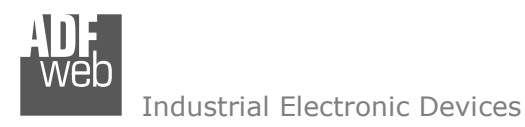

Document code: MN67845\_ENG Revision 1.100 Pagina 17 di 49

# DALI ACCESS:

By pressing the "**DALI Access**" button from the main window for SW67845 (Fig. 2) the window "Select the DALI Device Present in the Network" appears (Fig. 4).

This section is composed by three tables used to define the list of DALI devices to control, the DALI sensors to read and the DALI router's functions.

#### SELECT DEVICE

| Web DALI Access                         |                |               |              |
|-----------------------------------------|----------------|---------------|--------------|
| SW67845<br>Select the DALI Device Prese | ent in the Net | work          |              |
| Select Device Set Access Functi         | ions           |               |              |
| DALI ID Device                          | Enable         | Min-Max Value | Recall Level |
| DALI ID Device 0                        |                |               | None         |
| DALI ID Device 1                        | $\checkmark$   | $\checkmark$  | None         |
| DALI ID Device 2                        |                |               | None         |
| DALI ID Device 3                        |                |               | None         |
| DALI ID Device 4                        |                |               | None         |
| DALI ID Device 5                        |                |               | None         |
| DALI ID Device 6                        |                |               | None         |
| DALI ID Device 7                        |                |               | None         |
| DALI ID Device 8                        |                |               | None         |
| DALI ID Device 9                        |                |               | None         |
| DALI ID Device 10                       |                |               | None         |
| DALI ID Device 11                       |                |               | None         |
| DALI ID Device 12                       |                |               | None         |
| DALI ID Device 13                       |                |               | None         |
| DALI ID Device 14                       |                |               | None         |
|                                         |                |               |              |
| Car                                     | ncel 🗧         | Select All    | Clear All    |

*Figure 4a: "Select Device" window* 

The "Select Device" section (Fig. 4a) is used to list the DALI ballast to read/write. The means of the fields are:

- If the field "Enable" is checked, the DALI ballast is present in the network and connected to the converter;
- If the field "Min-Max Value" is checked, the DALI ballast will be dimmed only between the configured minimum and maximum light levels;

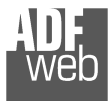

Industrial Electronic Devices

User Manual DALI / Modbus TCP Slave

Document code: MN67845\_ENG Revision 1.100 Pagina 18 di 49

- In the field "Recall Level" the light level to command when the ballast is toggled (ON/OFF) is defined. It is possible to define:
  - None: function not enabled;
  - Recall Min-Max Level for Switch: the DALI device is toggled between configured minimum and maximum light levels;
  - Recall Old Value Level for Switch: the DALI device is toggled between 0 and last light level.

# SET ACCESS

| WEb  | ALI Acces        | s          |                   |            |          |         |           |         |            |          |           |          |   | - | × |
|------|------------------|------------|-------------------|------------|----------|---------|-----------|---------|------------|----------|-----------|----------|---|---|---|
| Se   | W6<br>lect the D | 7845       | Present in the Ne | twork      |          |         |           |         |            |          |           |          |   |   |   |
| Sele | ct Device        | Set Access | Functions         |            |          |         |           |         |            |          |           |          |   |   |   |
| N    | Enable           | Dev/Sen    | Туре              | Ch. Number | Instance | Command | Time Send | TimeOut | Function   | Position | Num Bytes | Mnemonic |   |   | ^ |
| 1    |                  | Sensor     | Push Button       | 0          | 0        | 0       | 0         | 0       | 1 - ON/OFF | 0        | 1         |          | _ |   |   |
| 2    |                  | Sensor     | Occupancy Sensor  | 1          | 0        | 0       | 0         | 0       | 0 - None   | 2        | 2         |          |   |   |   |
| 3    |                  |            |                   |            |          |         |           |         |            |          |           |          |   |   |   |
| 4    |                  |            |                   |            |          |         |           |         |            |          |           |          |   |   |   |
| 5    |                  |            |                   |            |          |         |           |         |            |          |           |          |   |   | ~ |
|      | √ ок             | < )        | Cancel            | Delete Row | Inse     | ert Row | Copy R    | ow 1    | Paste Row  | ]        |           |          |   |   |   |

*Figure 4b: "Set Access" window* 

The "Set Access" section (Fig. 4b) is used to list the DALI sensors to read and the DALI commands to send to the DALI ballasts. The means of the fields are:

- If the field "Enable" is checked, the DALI device/sensor is enabled;
- In the field "Dev/Sen" the DALI node is defined;
- In the field "Type" the type of DALI node to read/write is defined;
- In the field "Ch. Number" the ID of the DALI node is defined;
- In the field "Instance" the instance of the DALI node is defined;
- ✤ In the field "Command" the command code to send is defined. If not used, this column can be set to '0';
- ✤ In the field "Time Send" the delay in ms between the commands is defined. If not used, this column can be set to '0';
- In the field "Timeout" the timeout in ms for the reception of the response is defined. If not used, this column can be set to '0';
- In the field "Function" the DALI function to recall is define. This feature is used to control DALI ballasts automatically from a DALI 2 device as a DALI router;

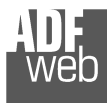

Industrial Electronic Devices

Document code: MN67845\_ENG Revision 1.100 Pagina 19 di 49

- In the field "Position" the byte of the internal memory array where mapping the data is defined;
- In the field "Num Bytes" the dimension of the data is defined;
- ✤ In the field "Mnemonic" a description of the row is defined.

# / <u>Note:</u>

This table is not required if the HD67845-B2 is used to communicate with DALI 1 devices only.

# <u>Note:</u>

The 'Position' field represents a byte of the internal memory array of the converter. The array is mapped consecutively from Modbus register 0, so Position 0-1 compose Modbus register 0, Position 2-3 compose Modbus register 1 and so on.

If this table is filled, the fixed Modbus map with the data read from DALI 1 devices is shifted of 2048 registers. See chapter "Modbus map" for the description of the offsets.

Document code: MN67845\_ENG Revision 1.100 Pagina 20 di 49

# **FUNCTIONS**

| We DA  | LI Access |                      |                |              |            |               |          | — | × |
|--------|-----------|----------------------|----------------|--------------|------------|---------------|----------|---|---|
| Select | W67845    | esent in the Network |                |              |            |               |          |   |   |
| N      | Function  | Condition            | Event / Value  | Channel      | Brightness | Next Function | Mnemonic |   | ^ |
| 1      | Toggle    | When Equal to Value  | Button Pressed | DALI Group 1 | 100        | 0             | ON/OFF   |   |   |
| 2      |           |                      |                |              |            |               |          |   |   |
| 3      |           |                      |                |              |            |               |          |   |   |
| 4      |           |                      |                |              |            |               |          |   |   |
| 5      |           |                      |                |              |            |               |          |   | ~ |
|        | 🗸 ок      | Cancel Selete        | e Row          | w Copy Row   | Paste Row  |               |          |   |   |

Figure 4c: "Functions" window

The "Functions" section (Fig. 4c) is used to list the DALI function to control the DALI ballasts in relation to the data from DALI 2 devices (buttons, sensors, exc.) like a DALI router. The means of the fields are:

- In the field "Function" the DALI operation to execute is defined;
- In the field "Condition" the logic operation to apply on the data is defined;
- In the field "Event / Value" the type of event received from the DALI 2 devices is defined;
- In the field "Channel" the DALI ballast/group to control is defined;
- In the field "Brightness" the light level to command is defined;
- In the field "Next Function" it is possible to concatenate another function;
- In the field "Mnemonic" a description of the row is defined.

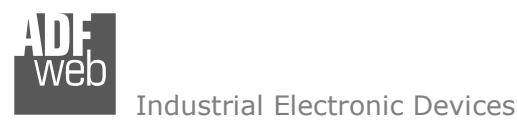

Document code: MN67845\_ENG Revision 1.100 Pagina 21 di 49

#### **UPDATE DEVICE:**

By pressing the "Update Device" button, it is possible to load the created Configuration into the device; and also the Firmware, if necessary.

If you don't know the actual IP address of the device you have to use this procedure:

- Turn OFF the Device;
- Put Dip1 of 'Dip-Switch A' in ON position;
- Turn ON the device
- Connect the Ethernet cable;
- Insert the IP "192.168.2.205";
- Press the "Ping" button, "Device Found!" must appear;
- Press the "Next" button;
- Select which operations you want to do;
- Press the "Execute update firmware" button to start the upload;
- When all the operations are "OK" turn off the Device;
- Put Dip1 of 'Dip-Switch A' at OFF position;

If you know the actual IP address of the device, you have to use this procedure:

- Turn on the Device with the Ethernet cable inserted;
- Insert the actual IP of the Converter;
- Press the "Ping" button, must appear "Device Found!";
- Press the "Next" button;
- Select which operations you want to do;
- Press the "Execute update firmware" button to start the upload;
- When all the operations are "OK" the device automatically goes at Normal Mode.

At this point the configuration/firmware on the device is correctly update.

| Update Device by Ethernet (UDP)                  | ×          |
|--------------------------------------------------|------------|
| SW67845<br>Update Device Using the Ethernet Port |            |
| Insert the IP Address of Device                  |            |
| 192 . 168 . 2 . 205                              |            |
| Select Update Options                            |            |
| Firmware + Configuration                         | ~          |
| Read Back                                        |            |
| Cancel                                           |            |
| 🟙 ADFweb.com - SW67845 Ethernet Update           | ×          |
| INIT : Waiting                                   | Ver. 1.100 |
| FIRMWARE : Waiting                               |            |
| PROJECT : Waiting                                |            |
|                                                  |            |

*Figure 5: "Update device" windows* 

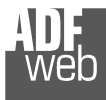

Industrial Electronic Devices

Document code: MN67845 ENG Revision 1.100 Pagina 22 di 49

# Note:

When you install a new version of the software, if it is the first time it is better you do the update of the Firmware in the HD67845 device.

# Note:

When you receive the device, for the first time, you also have to update the Firmware in the HD67845 device.

Warning:

If Fig. 6 appears when you try to do the Update try these points before seeking assistance:

- Try to repeat the operations for the updating;
- Try with another PC;
- Try to restart the PC;
- Check the LAN settings:
- Check the Wi-Fi settings;
- If you are using the program inside a Virtual Machine, try to use in the main Operating System;
- If you are using Windows Seven, Vista, 8 or 10 make sure that you have the administrator privileges;
- In case you have to program more than one device, using the "UDP Update", you have to cancel the ARP table every time you connect a new device on Ethernet. For do this you have to launch the "Command Prompt" and write the command "arp -d". Pay attention that with Windows Vista, Seven, 8, 10 you have to launch the "Command Prompt" with Administrator Rights:
- ✤ Pay attention at Firewall lock.

| ADFweb.com - SW67845 Ethernet Update   | ×          |
|----------------------------------------|------------|
| INIT : Device Not Found                | Ver. 1.100 |
| FIRMWARE : Waiting                     |            |
| PROJECT : Waiting                      |            |
|                                        |            |
|                                        |            |
| 🟙 ADFweb.com - SW67845 Ethernet Update | ×          |
| INIT : PROTECTION                      | Ver. 1.100 |
| FIRMWARE : Waiting                     |            |
|                                        |            |
| PROJECT : Waiting                      |            |
| PROJECT : Waiting                      |            |

Figure 6: "Protection" window

In the case of HD67845 you have to use the software "SW67845": www.adfweb.com\download\filefold\SW67845.zip.

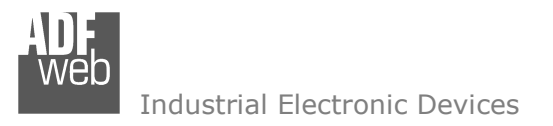

Document code: MN67845\_ENG Revision 1.100 Pagina 23 di 49

#### **USE OF DALI CONSOLE SOFTWARE:**

To configure DALI network and test the communication, it is possible to use the available software that runs with Windows called "DALI Console". It is downloadable on the site <u>www.adfweb.com</u> and its operation is described in this document. (*This manual is referenced to the last version of the software present on our web site*). The software works with MSWindows (XP, Vista, Seven, 8, 10; 32/64bit).

When launching the DALI Console, the window below appears (Fig. 7).

|   | DEVICE        |              |              |          |           | ~ 03       | SEND   | DEVICE STATUS: | SENSOR STATUS:                |
|---|---------------|--------------|--------------|----------|-----------|------------|--------|----------------|-------------------------------|
| Q | Min Value     | May Value    | Sustem Fail  | Power On | Fada Tima | Fada Rata  |        | BALLAST K.O.   | ERROR     QUIESCIENT     MASK |
|   |               | Max value    | 0            |          |           |            | LOAD   |                | APP. ACTIVE                   |
|   | SET           | SET          | SET          | SET      | SET       | SET        | VALUES |                | POWER CYCLE SE                |
|   | S             | ET NEW AD    | DRESS        | 1        | REMO      | VE ADDRESS |        | NO ADDRESS     | RESET STATE                   |
|   | CONTROL       | OMMAND       | S            |          |           |            |        |                | Actual Value                  |
|   | POWER CONTR   | IOL          |              |          |           |            |        |                |                               |
|   | Manananan     |              |              |          |           |            |        |                |                               |
|   | 00 Extinguist | the lown w   | thout foding |          |           |            |        |                | XX 02 CEND                    |
|   | UULXIIIguisi  | r the lamp w | ulourlauling |          |           |            |        | ~              | SEND                          |
|   | SET SCENE     | S            |              |          |           |            |        |                |                               |
|   | C             |              | C            |          | C         |            | C      | - 1            |                               |
|   | GO TO: SCEN   | IE 0         | GO TO: S     | CENE 1   | GO TO     | : SCENE 2  | GO     | TO: SCENE 3    |                               |
|   | 0             |              | 0            |          | 0         |            | a      |                |                               |
|   | GO TO: SCEN   | IE 4         | GO TO: S     | CENE 5   | GO TO     | : SCENE 6  | GO     | TO: SCENE 7    |                               |
|   |               |              |              |          |           |            |        |                |                               |
|   | C             |              | C            |          | C         |            | C      |                |                               |
|   | GO TO: SCEN   | IE 8         | GO TO: S     | CENE 9   | GO TO:    | SCENE 10   | GO 1   | FO: SCENE 11   |                               |
|   | a             |              | a            |          | C         |            | a      | - 1            |                               |
|   | GO TO: SCENE  | 12           | GO TO: SC    | CENE 13  | GO TO:    | SCENE 14   | GO     | FO: SCENE 15   |                               |
|   |               |              |              |          | -         |            |        |                |                               |
|   |               |              |              |          |           |            |        |                |                               |
|   |               |              |              |          |           |            |        |                |                               |
|   |               |              |              |          |           |            |        |                |                               |
|   |               |              |              |          |           |            |        |                |                               |
|   |               |              |              |          |           |            |        |                |                               |
|   |               |              |              |          |           |            |        |                |                               |

Figure 7: Main window for DALI Console

Document code: MN67845 ENG Revision 1.100 Pagina 24 di 49

Industrial Electronic Devices

# STRUCTURE OF THE SOFTWARE:

The software layout is very simple and it is structured in this way:

- "Menu bar" (Fig. 8, Point 1): it is possible to open the setup window ("Setup" menu), scan the DALI network and program automatically the IDs ("Search..." menu), export/import the results of the communication ("Dali File" menu), see the informations about the DALI Console software ("About" menu) and test DALI 2 communication ("Test Dali 2" menu).
- "Network view" (Fig. 8, Point 2): it is possible to see all the DALI devices/sensors connected to the HD67845 converter, the groups and the scenes set;
- "Settings / commands view" (Fig. 8, Point 3): it is possible to set and manage the parameters to the single DALI device/sensor, to the groups or for the full network.

| DALI CONSOLE V | Version 1.0.2. | .17   |             |              |                | 1        |           |               |        |                                | - 0 ×          |
|----------------|----------------|-------|-------------|--------------|----------------|----------|-----------|---------------|--------|--------------------------------|----------------|
| Setup Search   | Dali File      | About | Test Dali . | 2            |                |          | <u>.</u>  |               |        |                                |                |
| BI. DALINET    |                | -     | DEVICE      |              |                |          |           | ~ 03          | SEND   | DEVICE STATUS:                 | SENSOR STATUS: |
|                |                | 0     | Mio Value   | May Value    | Sustem Fail    | Power On | Fade Time | Fade Rate     |        | BALLAST K.O. LAMP K.O. LAMP ON | QUIESCIENT     |
|                |                |       |             |              | 0              | 0        | 0         | 0             | LOAD   |                                | APP. ACTIVE    |
|                |                |       | SET         | SET          | SET            | SET      | SET       | SET           | VALUES | RESET                          | POWER CYCLE S  |
|                |                |       |             | SET NEW A    | DDRESS         | 1        | REMO      | VE ADDRESS    |        | NO ADDRESS                     | RESET STATE    |
|                |                |       | CONTROL     | COMMAN       | DS             |          |           |               |        |                                | Actual Value   |
|                |                |       | POWER CONT  | TROL         |                |          |           |               |        |                                | L.             |
|                |                |       | -           |              |                |          |           |               |        |                                |                |
|                |                |       | 00 Extingui | ch tho Jomn  | without foding |          |           |               |        |                                | XX 02 SEND     |
|                |                |       | UU Exungui  | sir the lamp | warouriaung    |          |           |               |        |                                | JOS SEND       |
| C              | 2              |       | SET SCEN    | <b>IES</b>   |                |          |           |               |        |                                |                |
| (2             | 2)             |       | C           |              | C              |          | C         |               | C      |                                |                |
|                |                |       | GO TO: SCE  | ENE 0        | GO TO: S       | CENE 1   | GO TO     | D: SCENE 2    | GO     | TO: SCENE 3                    |                |
|                |                |       |             |              | 1              |          |           |               | -      |                                |                |
|                |                |       | C CO TO SCI | ENE 4        | CO TO S        | CENE 5   | C GO TO   | SCENE 6       | 0      | TO: SCENE 7                    |                |
|                |                |       | 00 10.000   |              | 0010.5         | CLIL J   | 0010      | J. JOLNE U    | 00     | TO. SOLILE /                   |                |
|                |                |       | C           |              | C              |          | C         |               | C      |                                |                |
|                |                |       | GO TO: SCE  | ENE 8        | GO TO: S       | CENE 9   | GO TO:    | SCENE 10      | GO .   | TO: SCENE 11                   |                |
|                |                |       | _           |              |                |          |           |               |        |                                |                |
|                |                |       | C           |              | C              |          | 0         |               | C      |                                |                |
|                |                |       | GO TO: SCEI | NE 12        | GO TO: SO      | CENE 13  | GO TO:    | SCENE 14      | GO     | TO: SCENE 15                   |                |
|                |                |       |             |              |                |          |           |               |        |                                |                |
|                |                |       |             |              |                |          |           |               |        |                                |                |
|                |                |       |             |              |                |          |           | $\overline{}$ |        |                                |                |
|                |                |       |             |              |                |          |           | (3)           |        |                                |                |
|                |                |       |             |              |                |          |           | U             |        |                                |                |
|                |                |       |             |              |                |          |           |               |        |                                |                |
| web 🖵          | DAL            |       |             |              |                |          | COMMAN    | ND FEEDBACK   |        |                                |                |
|                |                |       | _           |              |                |          |           |               |        |                                |                |
| 1) Mon         | u ha           | r     | 1           |              |                |          |           |               |        |                                |                |
|                | iu ba          |       |             |              |                |          |           |               |        |                                |                |
|                |                |       |             |              |                |          |           |               |        |                                |                |

(2) Network view

(3) Settings / commands view

Figure 8: Structure of DALI Console software

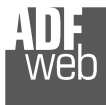

Industrial Electronic Devices

Document code: MN67845\_ENG Revision 1.100 Pagina 25 di 49

# SETUP:

This section defines the parameters of the HD67845 converter.

By Pressing the "Setup" button from the menu bar of the DALI Console software, the "SETUP" window appears (Fig. 9).

| Setup                                                |                                                            |
|------------------------------------------------------|------------------------------------------------------------|
| LAN CONNECTION     SERIAL CONNECTION                 |                                                            |
| IP ADDRESS                                           | 192.168.2.115                                              |
| DEVICE PORT                                          | 10000                                                      |
| CONSOLE PORT                                         | 10001                                                      |
| SCI 1 Protocol     SCI 2 Protocol     SCI 3 Protocol | ] DALI 1 ONLY<br>] DISABLE AUTOMATIC SCAN<br>] AutoRefresh |
| CLOSE                                                | SETUP                                                      |

Figure 9: "Setup" window

The means of the fields for the "SETUP" window are:

- In the field "DEVICE IP ADDRESS" the IP address set inside the converter is defined;
- In the field "DEVICE PORT" the communication port is defined. It is fixed to '10000';
- In the field "CONSOLE PORT" the communication port for the DALI commands is defined. It is the one defined in the field "DALI Console Port" of the section "Set Communication" of SW67845;
- In the fields "SCI x Protocol" the type of Ethernet communication used is defined. It is possible to leave the default setting;
- If the field "DALI 1 ONLY" is checked, the converter will manage just DALI 1 communication;
- ✤ If the field "DISABLE AUTOMATIC SCAN" is checked, the converter will stop the automatic scan of DALI network;
- ✤ If the field "AutoRefresh" is checked, the converter automatically refreshes the data when a command is sent.

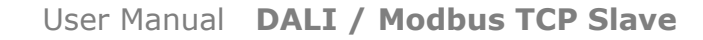

Industrial Electronic Devices

Document code: MN67845\_ENG Revision 1.100 Pagina 26 di 49

#### SEARCH:

This section is used to scan the DALI network, discover the devices and address them consecutively. The options available under this menu are different:

- ✤ Full Device Search: this function will scan and address all the DALI devices;
- ✤ Partial Device Search: this function will scan and address only the DALI devices without ID;
- Full Sensor Search: this function will scan and address all the DALI sensors;
- Partial Sensor Search: this function will scan and address only the DALI sensors without ID;
- Scan Devices and Sensors: this function will read the data from all available DALI devices/sensors;
- Disable Polling: this function will stop the DALI readings;
- Enable Polling: this function will start the DALI readings.

# **TEST DALI 2:**

This section is used to monitor the DALI 2 messages received by the converter.

It allows to see the sensor that is communicating, the instance and the information available in the event.

By pressing the 2 button in the Network view, it is possible to read the converter and check the DALI devices/sensors discovered, the groups set and the scenes configured.

By selecting the single DALI devices found, the single groups, the single scene or the entire DALI network, it is possible to manage and test the functioning of the network.

#### **DEVICES:**

The means of the fields for "DEVICE INFO" are:

- In the field "Device Type" the type of DALI device is printed;
- In the field "Software version" the software version of the DALI device is printed;
- In the fields "Power Range" Min value, Actual value, Max value, System Fail value, Power On value, Fade Time and Fade Rate of the DALI device is defined. It is possible to read the actual value and set a new value;
- In the fields "DEVICE STATUS" the actual status of the DALI device is printed;
- In the field "SET NEW ADDRESS" it is possible to program a new ID to the DALI node;
- In the field "REMOVE ADDRESS" it is possible to delete the ID from the DALI node.

| DALINET     | DEVICE 0 V 03 SEND                                           | DEVICE STATUS:          |
|-------------|--------------------------------------------------------------|-------------------------|
|             | Device Type: LED LAMP Software Version: 1                    | BALLAST K.O.            |
| DEVICE2     | Min Value Max Value System Fail Power On Fade Time Fade Rate | LAMP ON                 |
| DEVICE3     | 10 150 0 0 0 0 LOAD                                          |                         |
| ALL SENSORS | SET SET SET SET SET VALUES                                   | RESET                   |
| SENSOR0     | SET NEW ADDRESS 1 REMOVE ADDRESS                             | NO ADDRESS              |
|             | CONTROL COMMANDS                                             | Actual Value 31         |
|             | POWER CONTROL                                                |                         |
| GROUP2      |                                                              |                         |
| GROUP3      |                                                              |                         |
| GROUP13     | 00 Extinguish the lamp without fading                        | ~ <sup>XX</sup> 03 SEND |
|             |                                                              |                         |
| SCENEI      |                                                              |                         |
| SCENE2      |                                                              |                         |
| 🗄 📥 SCENE3  | GROUP 2 GROUP 10 GROUP 18 GROUP 26                           |                         |
|             |                                                              |                         |
|             |                                                              |                         |
|             |                                                              | 1                       |
|             | GROUP 7 GROUP 15 GROUP 23 GROUP 31                           |                         |
|             | SET SCENES                                                   |                         |
|             |                                                              | 238 ~                   |
|             | GO TO: SCENE 0 GO TO: SCENE 1 GO TO: SCENE 2 G               | O TO: SCENE 3           |
|             |                                                              |                         |
|             |                                                              | OFF                     |
|             | GO TO: SCENE 4 GO TO: SCENE 5 GO TO: SCENE 6 G               | O TO: SCENE 7           |
|             |                                                              |                         |
|             |                                                              | OFF                     |
|             | GO TO: SCENE 8 GO TO: SCENE 9 GO TO: SCENE 10 GO             | TO: SCENE 11            |
|             |                                                              |                         |
|             |                                                              | OFF                     |
|             | GO TO SCENE 12 GO TO SCENE 13 GO TO SCENE 14 GO              | TO SCENE 15             |

Figure 10: "Device settings" window

DALI

Setup Search ... Dali File About Test Dali 2

Document code: MN67845\_ENG Revision 1.100 Pagina 27 di 49

COMMAND FEEDBACK

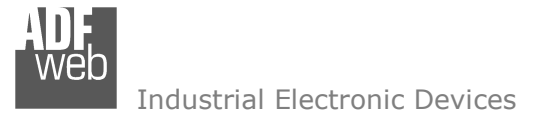

The means of the fields for the "CONTROL COMMANDS" section are:

- In the "POWER CONTROL" bar it is possible to change the actual ADV of the selected DALI device;
- In the field "COMMAND" it is possible to select a DALI command to send to the selected DALI device. For set commands, it is possible to insert the value to set in the field "xx". As soon as the command to send is selected, the command is sent: in order to send the same command more times, it is possible to press the "SEND COMMAND" button;
- ✤ In the field "COMMAND FEEDBACK" the response from the DALI device is printed.

# / <u>Note:</u>

This section is used to test the functioning of the DALI device in the network and to set specific parameters if ned (like new Minimum or Maximum ADV value).

In the "GROUP MEMBERSHIP" section it is possible to see the Groups which the selected DALI device is in. The checked checkboxes mean that the device is in the correspondent groups, the unchecked checkboxes mean that the device is not included in the correspondent groups. It is possible to change the group settings for the selected DALI device by checking/unchecking the correspondent checkboxes.

In the "SET SCENES" section it is possible to see the programmed scenes of the selected DALI device, program new ones and activate them:

- By pressing the buttons "GO TO: SCENE X" it is possible to activate the correspondent scene inside the selected DALI device; the programmed ADV for the selected scene is defined in the drop-down list on the right;
- By selecting a value into the drop-down lists next to the "GO TO: SCENE x" buttons, it is possible to set the ADV associated to the correspondent scene. It is possible to select:
  - Value between 0 and 255: the scene will have the defined value of ADV;
  - ACT: the scene will take the programmed ADV value into the "POWER CONTROL" bar;
  - $\circ$   $\;$  OFF: the scene is disabled.

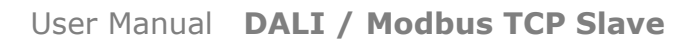

Document code: MN67845 ENG Revision 1.100 Pagina 29 di 49

Industrial Electronic Devices

# SENSORS:

The means of the fields for "SENSOR INFO" are:

- ✤ In the field "Software version" the software version of the DALI sensor is printed:
- ✤ In the field "COMMAND" it is possible to select a DALI command to send to the selected DALI sensor. For set commands, it is possible to insert the value to set in the field "xx". As soon as the command to send is selected, the command is sent: in order to send the same command more times, it is possible to press the "SEND" button:
- ✤ In the fields "SENSOR STATUS" the actual status of the DALI sensor is printed;
- ✤ In the field "SET NEW ADDRESS" it is possible to program a new ID to the DALI sensor;
- ✤ In the field "REMOVE ADDRESS" it is possible to delete the ID from the DALI sensor.

In the "GROUP MEMBERSHIP" section it is possible to see the Groups which the selected DALI sensor is in. The checked checkboxes mean that the device is in the correspondent groups, the unchecked checkboxes mean that the device is not included in the correspondent groups.

It is possible to change the group settings for the selected DALI sensor by checking/unchecking the correspondent checkboxes.

In the "SET INSTANCES" section it is possible to program the parameters for each instance available in the sensor. Each sensor's type has specific parameters defined in DALI 2 specifications.

| DALI CONSOLE VERSION 1.0.2.17                                                                                                    | - U X.                                                                                                    |
|----------------------------------------------------------------------------------------------------|----------------------------------------------------------------------------------------------------|
| Setup Search Dali File About                                                                                                    | Test Dali 2                                                                                                    |
| DALINET     DEVICES     DEVICE1     DEVICE2     DEVICE2     DEVICE3     DEVICE3                                                                                                    | SENSOR 0 Voltable Version: 0 with 2 instances Version: 0 with 2 instances Version: 0 w |
| SENSORO                                                                                                    | SET NEW ADDRESS 1 REMOVE ADDRESS                                                                                                    |
| GROUPS<br>GROUPS<br>GROUP1<br>GROUP2<br>GROUP1<br>GROUP1<br>GROUP1<br>GROUP1<br>GROUP13<br>GROUP13<br>GROUP13<br>GROUP13<br>GROUP13<br>GROUP13<br>GROUP2<br>GROUP2<br>GROUP2<br>GROUP2<br>GROUP2<br>GROUP2<br>GROUP2<br>GROUP3<br>GROUP3 | GROUP MEMBERSHIP                                                                                                    |
|                                                                                                    |                                                                                                    |
|                                                                                                    | SET                                                                                                    |
|                                                                                                    | SET                                                                                                    |
|                                                                                                    |                                                                                                    |
|                                                                                                    | COMMAND FEEDBACK                                                                                                    |
|                                                                                                    |                                                                                                    |

Figure 11: "Sensors settings" window

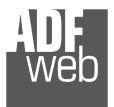

Industrial Electronic Devices

Document code: MN67845 ENG Revision 1.100 Pagina 30 di 49

# **GROUPS:**

The means of the fields for the "CONTROL COMMANDS" section are:

- ✤ In the "POWER CONTROL" bar it is possible to change the actual ADV of the selected DALI group;
- ✤ In the field "COMMAND" it is possible to select a DALI command to send to the selected DALI group. For set commands, it is possible to insert the value to set in the field "xx". As soon as the command to send is selected, the command is sent: in order to send the same command more times, it is possible to press the "SEND COMMAND" button;
- ✤ In the field "COMMAND FEEDBACK" the response from the DALI group is printed.

```
Note:
```

This section is used to test the functioning of the DALI groups in the network.

In the "SET SCENES" section it is possible to activate the programmed scenes to the selected group:

✤ By pressing the buttons "GO TO: SCENE X" it is possible to activate the correspondent scene inside the Figure 12: "Groups settings" window selected DALI group.

| etup search Dair File About                                                                                                    | lest Dali 2                                                                                                    |                 |
|----------------------------------------------------------------------------------------------------|----------------------------------------------------------------------------------------------------|-----------------|
| ALL DEVICES                                                                                                    | POWER CONTROL                                                                                                    | Actual Value 31 |
| DEVICE1     DEVICE1     DEVICE2     DEVICE3     DEVICE3     DEVICE3     DEVICE3     DEVICE3     DEVICE3     DEVICE3     GROUP3     GROUP3     GROUP1     GROUP1     GROUP1     GROUP1     GROUP1     GROUP1     DOGROUP1     DOGROUP1 | 00 Extinguish the lamp without fading         SET SCENES         C       GO TO: SCENE 1         C       GO TO: SCENE 1         C       GO TO: SCENE 5         C       GO TO: SCENE 5         C       GO TO: SCENE 5         C       GO TO: SCENE 5         C       GO TO: SCENE 7         C       GO TO: SCENE 9         C       GO TO: SCENE 9         C       GO TO: SCENE 12         GO TO: SCENE 13       GO TO: SCENE 13 |                 |
|                                                                                                    |                                                                                                    |                 |

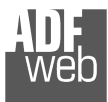

Industrial Electronic Devices

Document code: MN67845\_ENG Revision 1.100 Pagina 31 di 49

# SCENES:

By selecting a DALI scene from the Network view, it is possible to see the devices that have programmed the selected scene.

It is also possible to activate it by pressing the **"ACTIVATE SCENE X**" button.

| DALI CONSOLE Version 1.0.2                                                                                                    | .17. DEVICE HD67843                                                            | vers. P209.19 CONNECTE                                                                                               | D                                                                                            |                                                                                              |                                        | - | ×    |
|----------------------------------------------------------------------------------------------------|--------------------------------------------------------------------------------|----------------------------------------------------------------------------------------------------|----------------------------------------------------------------------------------------------|----------------------------------------------------------------------------------------------|----------------------------------------|---|------|
| Setup Search Dali File                                                                                                    | About Test Dali 2                                                              | 2                                                                                                    |                                                                                              | 10- 14-18-16-16-16-16-16-16-16-16-16-16-16-16-16-                                            |                                        |   |      |
| ALINET     ALINET     ALIDEVICES     ALIDEVICE1     DEVICE1     DEVICE2     DEVICE3     ALISENSOR0     SENSOR0     SENSOR0     GROUP3     GROUP3     GROUP3 | © 0<br>V 1 2<br>2 3<br>4 5<br>6 6<br>7 8<br>9 9<br>10<br>111<br>12<br>12<br>13 | ☐ 14<br>☐ 15<br>☐ 16<br>☐ 17<br>☐ 18<br>☐ 20<br>☐ 21<br>☐ 22<br>☐ 22<br>☐ 23<br>☐ 24<br>☐ 25<br>☐ 26<br>☐ 26<br>☐ 27 | 28<br>29<br>30<br>31<br>32<br>33<br>34<br>34<br>35<br>36<br>37<br>38<br>38<br>39<br>40<br>41 | 42<br>43<br>44<br>45<br>46<br>47<br>48<br>48<br>49<br>50<br>51<br>51<br>52<br>53<br>53<br>55 | 56<br>57<br>58<br>60<br>61<br>62<br>63 |   |      |
| E O GROUP2                                                                                                    | L 13                                                                           | 2/                                                                                                    | 41                                                                                           | <u> </u>                                                                                     |                                        |   | <br> |
| GROUP10                                                                                                    |                                                                                |                                                                                                    |                                                                                              | ACTIVATE SCI                                                                                 | ENE 0                                  |   |      |
| CENE1                                                                                                    |                                                                                |                                                                                                    |                                                                                              |                                                                                              |                                        |   |      |
|                                                                                                    |                                                                                |                                                                                                    |                                                                                              |                                                                                              |                                        |   |      |

Figure 13: "Scenes settings" window

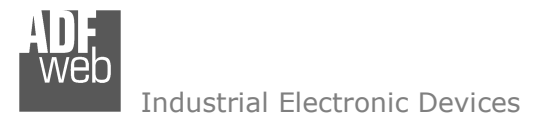

Document code: MN67845 ENG Revision 1.100 Pagina 32 di 49

#### ALL DEVICES (BROADCAST):

The means of the fields for the "CONTROL COMMANDS" section are:

- ✤ In the "POWER CONTROL" bar it is possible to change the actual ADV of the entire DALI network;
- ✤ In the field "COMMAND" it is possible to select a DALI command to send to the entire DALI network. For set commands, it is possible to insert the value to set in the field "xx". As soon as the command to send is selected, the command is sent: in order to send the same command more times, it is possible to press the "SEND COMMAND" button;
- ✤ In the field "COMMAND FEEDBACK" the response from the DALI network is printed.

Note:

This section is used to test the functioning of the DALI network.

In the "SET SCENES" section it is possible to activate the programmed scenes into all the DALI devices that have them:

✤ By pressing the buttons "GO TO: SCENE X" it is possible to activate the correspondent scene in the Figure 14: "Broadcast settings" window DALI network. Only the devices that have it will accept the command.

|                                                                   |                                   | 100                 |                 |                     |              |
|-------------------------------------------------------------------|-----------------------------------|---------------------|-----------------|---------------------|--------------|
| ALL DEVICES                                                       | POWER CONTROL                     |                     |                 |                     | Actual Value |
|                                                                   | 00 Extinguish the lamp            | without fading      |                 |                     | ~ × 03 SEN   |
| GROUPS                                                            | SET SCENES<br>C<br>GO TO: SCENE 0 | C<br>GO TO: SCENE 1 | GO TO: SCENE 2  | C<br>GO TO: SCENE 3 |              |
| GROUP2     GROUP10     GROUP10     GROUP13     GROUP13     SCENES | GO TO: SCENE 4                    | C<br>GO TO: SCENE 5 | GO TO: SCENE 6  | GO TO: SCENE 7      |              |
| SCENE0<br>SCENE1<br>SCENE1<br>SCENE2<br>SCENE3                    | GO TO: SCENE 8                    | GO TO: SCENE 9      | GO TO: SCENE 10 | GO TO: SCENE 11     |              |
|                                                                   | C<br>GO TO: SCENE 12              | GO TO: SCENE 13     | GO TO: SCENE 14 | GO TO: SCENE 15     |              |
|                                                                   |                                   |                     |                 |                     |              |
|                                                                   |                                   |                     |                 |                     |              |
|                                                                   |                                   |                     |                 |                     |              |
|                                                                   |                                   |                     |                 |                     |              |
|                                                                   |                                   |                     |                 |                     |              |

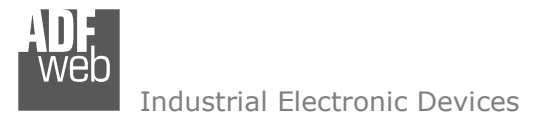

Document code: MN67845\_ENG Revision 1.100 Pagina 33 di 49

#### MODBUS MAP:

Internally to the converter, there are two different arrays of bytes. The data inside them are different:

- Array in IN: data read from DALI network;
- Array in OUT: data written to DALI network.

These arrays are mapped into some Modbus registers and they are accessible using the standard Modbus functions (03, 04, 06, 16). In relation of the Modbus function used, the converter can detect if it is a reading request or a writing request and it will link by itself the data into the correct internal array.

The Modbus map in reading is fixed (Modbus function 04 is accepted). Starting from Modbus register 0, the informations read from all the DALI devices are available consecutively. For each DALI device, 4 Modbus registers are reserved.

The Modbus map in writing is fixed (Modbus function 06 and 16 are accepted). Starting from Modbus register 0, it is possible to manage the DALI devices, the groups and the full DALI network. It is possible to read back the commands sent using Modbus function 03.

# Structure of the Modbus map (data in reading only)

| Modbus Register | Meaning                         |
|-----------------|---------------------------------|
| 0-3             | Informations about DALI node 0  |
| 4-7             | Informations about DALI node 1  |
| 8-11            | Informations about DALI node 2  |
| 12-15           | Informations about DALI node 3  |
| 16-19           | Informations about DALI node 4  |
| 20-23           | Informations about DALI node 5  |
| 24-27           | Informations about DALI node 6  |
| 28-31           | Informations about DALI node 7  |
| 32-35           | Informations about DALI node 8  |
| 36-39           | Informations about DALI node 9  |
| 40-43           | Informations about DALI node 10 |
| 44-47           | Informations about DALI node 11 |
| 48-51           | Informations about DALI node 12 |
| 52-55           | Informations about DALI node 13 |
| 56-59           | Informations about DALI node 14 |
| 60-63           | Informations about DALI node 15 |
| 64-67           | Informations about DALI node 16 |
| 67-71           | Informations about DALI node 17 |
| 72-75           | Informations about DALI node 18 |
| 76-79           | Informations about DALI node 19 |
| 80-83           | Informations about DALI node 20 |
| 84-87           | Informations about DALI node 21 |
| 88-91           | Informations about DALI node 22 |
| 92-95           | Informations about DALI node 23 |
| 96-99           | Informations about DALI node 24 |
| 100-103         | Informations about DALI node 25 |
| 104-107         | Informations about DALI node 26 |
| 108-111         | Informations about DALI node 27 |
| 112-115         | Informations about DALI node 28 |
| 116-119         | Informations about DALI node 29 |
| 120-123         | Informations about DALI node 30 |
| 124-127         | Informations about DALI node 31 |

Document code: MN67845\_ENG Revision 1.100 Pagina 34 di 49

| Modbus Register | Meaning                         |
|-----------------|---------------------------------|
| 128-131         | Informations about DALI node 32 |
| 132-135         | Informations about DALI node 33 |
| 136-139         | Informations about DALI node 34 |
| 140-143         | Informations about DALI node 35 |
| 144-147         | Informations about DALI node 36 |
| 148-151         | Informations about DALI node 37 |
| 152-155         | Informations about DALI node 38 |
| 156-159         | Informations about DALI node 39 |
| 160-163         | Informations about DALI node 40 |
| 164-167         | Informations about DALI node 41 |
| 168-171         | Informations about DALI node 42 |
| 172-175         | Informations about DALI node 43 |
| 176-179         | Informations about DALI node 44 |
| 180-183         | Informations about DALI node 45 |
| 184-187         | Informations about DALI node 46 |
| 188-191         | Informations about DALI node 47 |
| 192-195         | Informations about DALI node 48 |
| 196-199         | Informations about DALI node 49 |
| 200-203         | Informations about DALI node 50 |
| 204-207         | Informations about DALI node 51 |
| 208-211         | Informations about DALI node 52 |
| 212-215         | Informations about DALI node 53 |
| 216-219         | Informations about DALI node 54 |
| 220-223         | Informations about DALI node 55 |
| 224-227         | Informations about DALI node 56 |
| 228-231         | Informations about DALI node 57 |
| 232-235         | Informations about DALI node 58 |
| 236-239         | Informations about DALI node 59 |
| 240-243         | Informations about DALI node 60 |
| 244-247         | Informations about DALI node 61 |
| 248-251         | Informations about DALI node 62 |
| 252-255         | Informations about DALI node 63 |

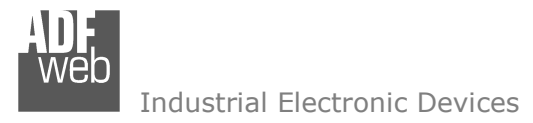

# Modbus map for each DALI node

User Manual DALI / Modbus TCP Slave

Document code: MN67845\_ENG Revision 1.100 Pagina 35 di 49

| Offset | Туре           | Description                                                                                                    |
|--------|----------------|----------------------------------------------------------------------------------------------------|
| 0      | Input Register | Byte 1 (most significant):<br>Status of DALI node<br>Byte 0 (least significant):<br>ADV of DALI node                                                                                                    |
| 1      | Input Register | Byte 1 (most significant):<br>Response received after command from DALI node Byte 0 (least significant): ★ Bit 0, 1, 2, 3 (least significant) = Type of DALI node ★ Bit 4, 5, 6, 7 (most significant) = Version of DALI node |
| 2      | Input Register | Byte 1 (most significant):<br>Min. settable value of DALI node<br>Byte 0 (least significant):<br>Max. settable value of DALI node                                                                                            |

Document code: MN67845\_ENG Revision 1.100 Pagina 36 di 49

| 3 | Input Register | Each bit has a different meaning.<br>configured'.<br>Byte1 (most significant):<br>Bit 0 (less significant)<br>Bit 1<br>Bit 2<br>Bit 3<br>Bit 4<br>Bit 5<br>Bit 6<br>Bit 7 (most significant)<br>Byte0 (least significant):<br>Bit 0 (least significant):<br>Bit 1<br>Bit 2<br>Bit 3<br>Bit 4<br>Bit 2<br>Bit 3<br>Bit 4<br>Bit 2<br>Bit 3<br>Bit 4<br>Bit 2<br>Bit 3<br>Bit 4<br>Bit 5<br>Bit 4<br>Bit 2<br>Bit 3<br>Bit 4<br>Bit 2<br>Bit 3<br>Bit 4<br>Bit 3<br>Bit 4<br>Bit 3<br>Bit 4<br>Bit 2<br>Bit 3<br>Bit 4<br>Bit 2<br>Bit 3<br>Bit 4<br>Bit 3<br>Bit 4<br>Bit 2<br>Bit 3<br>Bit 4<br>Bit 2<br>Bit 3<br>Bit 4<br>Bit 3<br>Bit 4<br>Bit 5<br>Bit 4<br>Bit 2<br>Bit 3<br>Bit 4<br>Bit 3<br>Bit 4<br>Bit 3<br>Bit 4<br>Bit 3<br>Bit 4<br>Bit 3<br>Bit 4<br>Bit 3<br>Bit 4<br>Bit 3<br>Bit 4<br>Bit 3<br>Bit 4<br>Bit 3<br>Bit 4<br>Bit 3<br>Bit 4<br>Bit 3<br>Bit 4<br>Bit 3<br>Bit 4<br>Bit 3<br>Bit 4<br>Bit 5<br>Bit 4<br>Bit 3<br>Bit 4<br>Bit 5<br>Bit 4<br>Bit 5<br>Bit 4<br>Bit 3<br>Bit 4<br>Bit 5<br>Bit 4<br>Bit 5<br>Bit 4<br>Bit 5<br>Bit 4<br>Bit 5<br>Bit 4<br>Bit 5<br>Bit 4<br>Bit 5<br>Bit 6<br>Bit 7 (most significant) | <pre>. '0' means 'Group not configured', '1' means 'Group<br/>= Group 0<br/>= Group 1<br/>= Group 2<br/>= Group 3<br/>= Group 4<br/>= Group 5<br/>= Group 6<br/>= Group 7<br/>= Group 8<br/>= Group 9<br/>= Group 10<br/>= Group 11<br/>= Group 12<br/>= Group 13<br/>= Group 14<br/>= Group 15</pre> |
|---|----------------|----------------------------------------------------------------------------------------------------|----------------------------------------------------------------------------------------------------|
|---|----------------|----------------------------------------------------------------------------------------------------|----------------------------------------------------------------------------------------------------|

#### Example:

we want to read the informations about <u>DALI node 9</u>. We know that the data are mapped into Modbus registers 36-37-38-39. Each information will be contained with the offset defined in the previous table:

Modbus register 36 = Status and ADV Modbus register 37 = Response and Type&Version Modbus register 38 = Min. and Max. Value Modbus register 39 = Groups settings

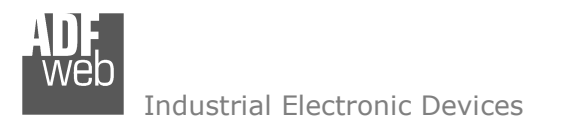

Document code: MN67845\_ENG Revision 1.100 Pagina 37 di 49

# Structure of the Modbus map (data in read/write)

| ADV SETTING FOR SINGLE DALI NODES |                  |                                                                                                    |  |  |
|-----------------------------------|------------------|----------------------------------------------------------------------------------------------------|--|--|
| Modbus register                   | Туре             | Description                                                                                                    |  |  |
| 0                                 | Holding register | <u>Byte 1 (most significant)</u> :<br>ADV to set on DALI node 0<br><u>Byte 0 (least significant)</u> :<br>ADV to set on DALI node 1 |  |  |
| 1                                 | Holding register | Byte 1 (most significant):<br>ADV to set on DALI node 2<br>Byte 0 (least significant):<br>ADV to set on DALI node 3                 |  |  |
| 2                                 | Holding register | <u>Byte 1 (most significant)</u> :<br>ADV to set on DALI node 4<br><u>Byte 0 (least significant)</u> :<br>ADV to set on DALI node 5 |  |  |
| 3                                 | Holding register | <u>Byte 1 (most significant)</u> :<br>ADV to set on DALI node 6<br><u>Byte 0 (least significant)</u> :<br>ADV to set on DALI node 7 |  |  |
| 4                                 | Holding register | <u>Byte 1 (most significant)</u> :<br>ADV to set on DALI node 8<br><u>Byte 0 (least significant)</u> :<br>ADV to set on DALI node 9 |  |  |
| 5                                 | Holding register | Byte 1 (most significant):<br>ADV to set on DALI node 10<br>Byte 0 (least significant):<br>ADV to set on DALI node 11               |  |  |

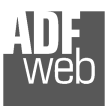

Document code: MN67845\_ENG Revision 1.100 Pagina 38 di 49

| 6  | Holding register | <u>Byte 1 (most significant)</u> :<br>ADV to set on DALI node 12<br><u>Byte 0 (least significant)</u> :<br>ADV to set on DALI node 13 |
|----|------------------|----------------------------------------------------------------------------------------------------|
| 7  | Holding register | Byte 1 (most significant):<br>ADV to set on DALI node 14<br>Byte 0 (least significant):<br>ADV to set on DALI node 15                 |
| 8  | Holding register | <u>Byte 1 (most significant)</u> :<br>ADV to set on DALI node 16<br><u>Byte 0 (least significant)</u> :<br>ADV to set on DALI node 17 |
| 9  | Holding register | <u>Byte 1 (most significant)</u> :<br>ADV to set on DALI node 18<br><u>Byte 0 (least significant)</u> :<br>ADV to set on DALI node 19 |
| 10 | Holding register | <u>Byte 1 (most significant)</u> :<br>ADV to set on DALI node 20<br><u>Byte 0 (least significant)</u> :<br>ADV to set on DALI node 21 |
| 11 | Holding register | Byte 1 (most significant):<br>ADV to set on DALI node 22<br>Byte 0 (least significant):<br>ADV to set on DALI node 23                 |
| 12 | Holding register | Byte 1 (most significant):<br>ADV to set on DALI node 24<br>Byte 0 (least significant):<br>ADV to set on DALI node 25                 |

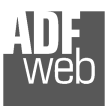

Document code: MN67845\_ENG Revision 1.100 Pagina 39 di 49

| 13 | Holding register | <u>Byte 1 (most significant)</u> :<br>ADV to set on DALI node 26<br><u>Byte 0 (least significant)</u> :<br>ADV to set on DALI node 27 |
|----|------------------|----------------------------------------------------------------------------------------------------|
| 14 | Holding register | <u>Byte 1 (most significant)</u> :<br>ADV to set on DALI node 28<br><u>Byte 0 (least significant)</u> :<br>ADV to set on DALI node 29 |
| 15 | Holding register | <u>Byte 1 (most significant)</u> :<br>ADV to set on DALI node 30<br><u>Byte 0 (least significant)</u> :<br>ADV to set on DALI node 31 |
| 16 | Holding register | <u>Byte 1 (most significant)</u> :<br>ADV to set on DALI node 32<br><u>Byte 0 (least significant)</u> :<br>ADV to set on DALI node 33 |
| 17 | Holding register | <u>Byte 1 (most significant)</u> :<br>ADV to set on DALI node 34<br><u>Byte 0 (least significant)</u> :<br>ADV to set on DALI node 35 |
| 18 | Holding register | <u>Byte 1 (most significant)</u> :<br>ADV to set on DALI node 36<br><u>Byte 0 (least significant)</u> :<br>ADV to set on DALI node 37 |
| 19 | Holding register | Byte 1 (most significant):<br>ADV to set on DALI node 38<br>Byte 0 (least significant):<br>ADV to set on DALI node 39                 |

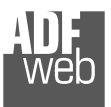

Document code: MN67845\_ENG Revision 1.100 Pagina 40 di 49

|    | -                |                                                                                                    |
|----|------------------|----------------------------------------------------------------------------------------------------|
| 20 | Holding register | <u>Byte 1 (most significant)</u> :<br>ADV to set on DALI node 40<br><u>Byte 0 (least significant)</u> :<br>ADV to set on DALI node 41 |
| 21 | Holding register | Byte 1 (most significant):<br>ADV to set on DALI node 42<br>Byte 0 (least significant):<br>ADV to set on DALI node 43                 |
| 22 | Holding register | <u>Byte 1 (most significant)</u> :<br>ADV to set on DALI node 44<br><u>Byte 0 (least significant)</u> :<br>ADV to set on DALI node 45 |
| 23 | Holding register | <u>Byte 1 (most significant)</u> :<br>ADV to set on DALI node 46<br><u>Byte 0 (least significant)</u> :<br>ADV to set on DALI node 47 |
| 24 | Holding register | <u>Byte 1 (most significant)</u> :<br>ADV to set on DALI node 48<br><u>Byte 0 (least significant)</u> :<br>ADV to set on DALI node 49 |
| 25 | Holding register | <u>Byte 1 (most significant)</u> :<br>ADV to set on DALI node 50<br><u>Byte 0 (least significant)</u> :<br>ADV to set on DALI node 51 |
| 26 | Holding register | Byte 1 (most significant):<br>ADV to set on DALI node 52<br>Byte 0 (least significant):<br>ADV to set on DALI node 53                 |

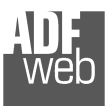

Document code: MN67845\_ENG Revision 1.100 Pagina 41 di 49

| 27 | Holding register | <u>Byte 1 (most significant)</u> :<br>ADV to set on DALI node 54<br><u>Byte 0 (least significant)</u> :<br>ADV to set on DALI node 55 |
|----|------------------|----------------------------------------------------------------------------------------------------|
| 28 | Holding register | <u>Byte 1 (most significant)</u> :<br>ADV to set on DALI node 56<br><u>Byte 0 (least significant)</u> :<br>ADV to set on DALI node 57 |
| 29 | Holding register | <u>Byte 1 (most significant)</u> :<br>ADV to set on DALI node 58<br><u>Byte 0 (least significant)</u> :<br>ADV to set on DALI node 59 |
| 30 | Holding register | <u>Byte 1 (most significant)</u> :<br>ADV to set on DALI node 60<br><u>Byte 0 (least significant)</u> :<br>ADV to set on DALI node 61 |
| 31 | Holding register | <u>Byte 1 (most significant)</u> :<br>ADV to set on DALI node 62<br><u>Byte 0 (least significant)</u> :<br>ADV to set on DALI node 63 |

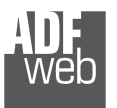

Document code: MN67845\_ENG Revision 1.100 Pagina 42 di 49

| ADV SETTING FOR GROUPS |                  |                                                                                                    |
|------------------------|------------------|----------------------------------------------------------------------------------------------------|
| Modbus register        | Туре             | Description                                                                                                   |
| 32                     | Holding register | Byte 1 (most significant):<br>ADV to set on Group 0<br>Byte 0 (least significant):<br>ADV to set on Group 1   |
| 33                     | Holding register | Byte 1 (most significant):<br>ADV to set on Group 2<br>Byte 0 (least significant):<br>ADV to set on Group 3   |
| 34                     | Holding register | Byte 1 (most significant):<br>ADV to set on Group 4<br>Byte 0 (least significant):<br>ADV to set on Group 5   |
| 35                     | Holding register | Byte 1 (most significant):<br>ADV to set on Group 6<br>Byte 0 (least significant):<br>ADV to set on Group 7   |
| 36                     | Holding register | Byte 1 (most significant):<br>ADV to set on Group 8<br>Byte 0 (least significant):<br>ADV to set on Group 9   |
| 37                     | Holding register | Byte 1 (most significant):<br>ADV to set on Group 10<br>Byte 0 (least significant):<br>ADV to set on Group 11 |

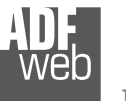

Document code: MN67845\_ENG Revision 1.100 Pagina 43 di 49

| 38 | Holding register | <u>Byte 1 (most significant)</u> :<br>ADV to set on Group 12<br><u>Byte 0 (least significant)</u> :<br>ADV to set on Group 13 |
|----|------------------|----------------------------------------------------------------------------------------------------|
| 39 | Holding register | <u>Byte 1 (most significant)</u> :<br>ADV to set on Group 14<br><u>Byte 0 (least significant)</u> :<br>ADV to set on Group 15 |

| ADV SETTING (BROADCAST) |                  |                                          |  |
|-------------------------|------------------|------------------------------------------|--|
| Modbus register         | Туре             | Description                              |  |
| 40                      | Holding register | Byte 1 (most significant):<br>ADV to set |  |

<u>/ Note:</u>

The range of ADV can be from 0 to 255. The minimum and the maximum value of the ADV for each DALI node depends on the setting of the DALI node. These values can be programmed using "DALI Console" software.

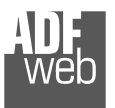

Document code: MN67845\_ENG Revision 1.100 Pagina 44 di 49

| SCENE CONTROL   |                  |                                                                                                    |
|-----------------|------------------|----------------------------------------------------------------------------------------------------|
| Modbus register | Туре             | Description                                                                                                    |
| 64              | Holding register | Byte 1 (most significant):<br>Control byte: it must be increased of +1 every times<br>that the command must be sent on DALI.                                                                                                    |
|                 |                  | <u>Byte 0 (least significant)</u> :<br>ID of DALI device to command (for commands, most<br>significant bit must be set to '1' as DALI specifications):                                                                                                    |
|                 |                  | <ul> <li>◆ 0-63 = Single DALI device</li> <li>◆ 64-79 = Groups</li> <li>◆ 127 = Broadcast</li> </ul>                                                                                                    |
| 65              | Holding register | Byte 1 (most significant):Scene to control: $\bullet$ 0x10 = Scene 0 $\bullet$ 0x11 = Scene 1 $\bullet$ 0x12 = Scene 2 $\bullet$ 0x13 = Scene 3 $\bullet$ 0x14 = Scene 4 $\bullet$ 0x15 = Scene 5 $\bullet$ 0x16 = Scene 6 $\bullet$ 0x17 = Scene 7 $\bullet$ 0x18 = Scene 8 $\bullet$ 0x19 = Scene 9 $\bullet$ 0x1A = Scene 10 $\bullet$ 0x1C = Scene 12 $\bullet$ 0x1E = Scene 13 $\bullet$ 0x1F = Scene 14 $\bullet$ 0x1F = Scene 15 |

<u>No</u>

<u>Note:</u> All the registers can be read back using Modbus function 03 in order to see the last commands sent.

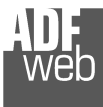

Industrial Electronic Devices

User Manual DALI / Modbus TCP Slave

Document code: MN67845\_ENG Revision 1.100 Pagina 45 di 49

# Example:

we want to change the ADV of the DALI node 9 and set the ADV for Group 3. The Modbus registers to write are:

```
Modbus register 4 (byte 0) = ADV to set for node 9
Modbus register 33 (byte 0) = ADV to set for Group 3
```

# Example:

we want to set the Scene 1 to the DALI node 5. The passages to follow are:

# 1)

Modbus register 65 = 11xx'

#### where

```
`11': Scene 1
`xx': not used
```

# 2)

```
Modbus register 64 = 0.0185'
```

where:

```
01' = Increasing of +1 for sending the command 55' = ID 5 and most significant bit to 1'.
```

# 🖌 <u>Note:</u>

As soon as the Byte 1 (most significant) is changed from 0 to 1, the command on DALI is sent. In order to send another command, it is necessary to change 1 to 2.

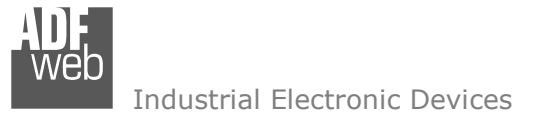

Document code: MN67845\_ENG Revision 1.100 Pagina 46 di 49

# **MECHANICAL DIMENSIONS:**

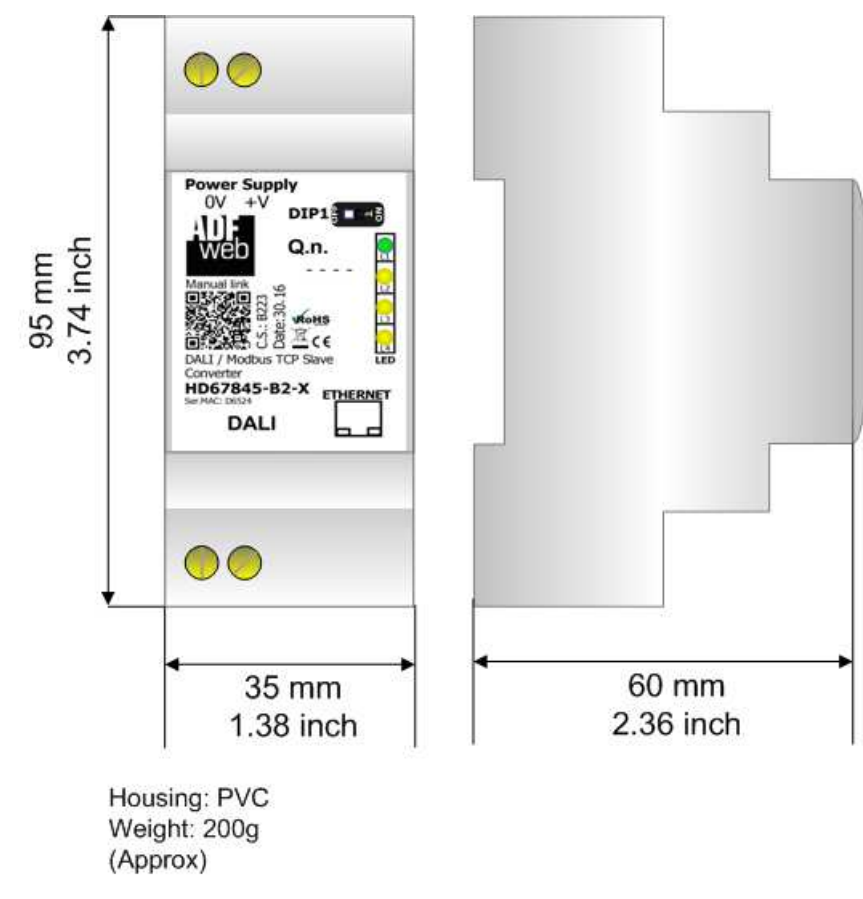

Figure 15: Mechanical dimensions scheme for HD67845-B2-x

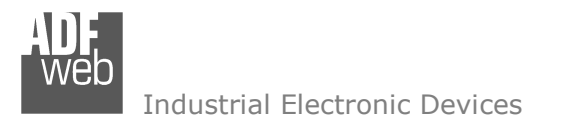

Document code: MN67845\_ENG Revision 1.100 Pagina 47 di 49

# **ORDERING INFORMATIONS:**

The ordering part number is formed by a valid combination of the following:

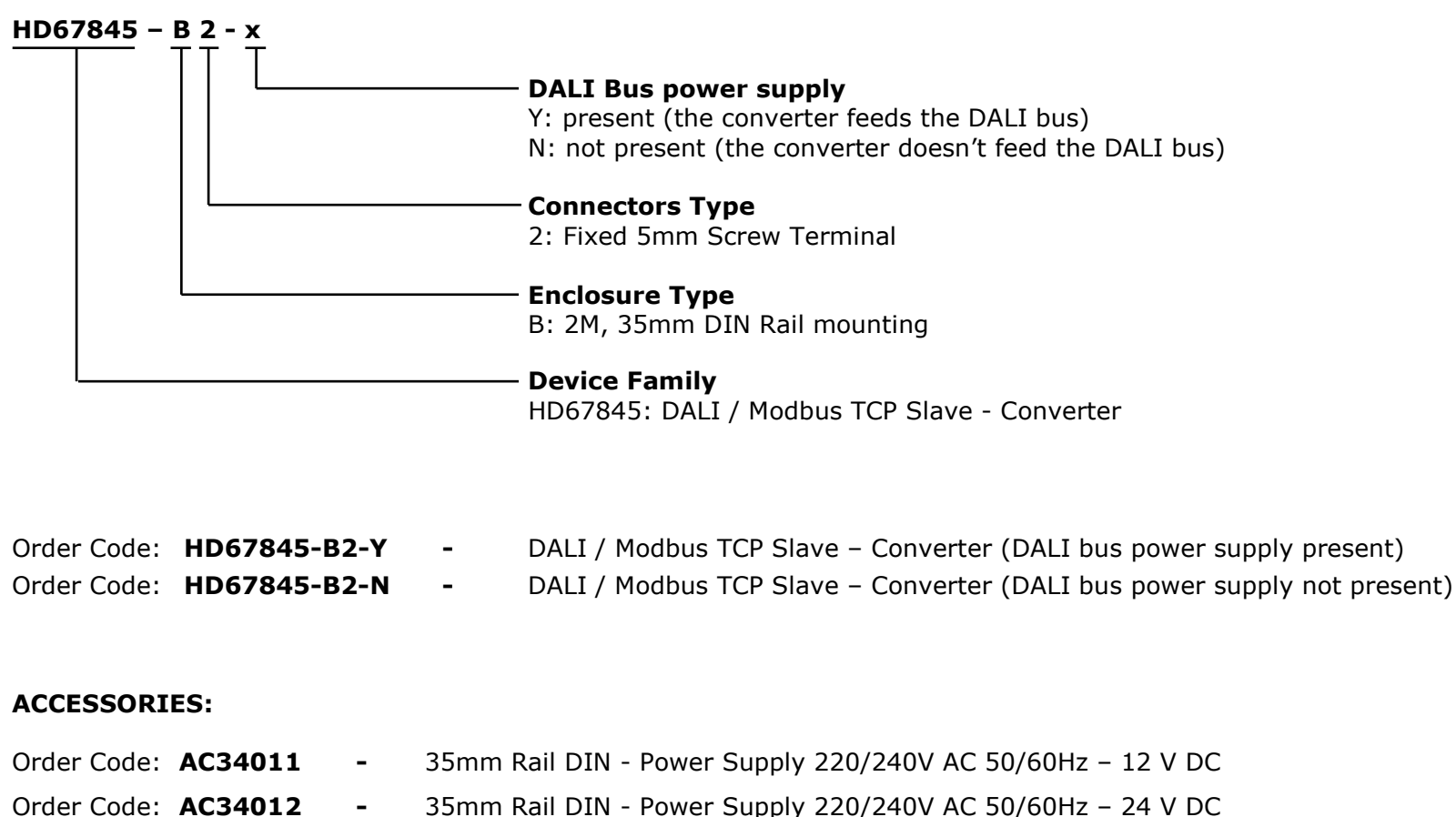

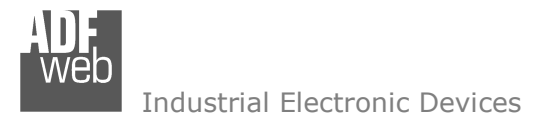

Document code: MN67845\_ENG Revision 1.100 Pagina 48 di 49

#### **DISCLAIMER:**

All technical content within this document can be modified without notice. The content of the document is a under continual renewal. For losses due to fire, earthquake, third party access or other accidents, or intentional or accidental abuse, misuse, or use under abnormal conditions repairs are charged to the user. ADFweb.com S.r.I. will not be liable for accidental loss of use or inability to use this product, such as loss of business income. ADFweb.com S.r.I. shall not be liable for consequences of improper use.

#### **OTHER REGULATIONS AND STANDARDS:**

#### WEEE INFORMATION

Disposal of old electrical and electronic equipment (as in the European Union and other European countries with separate collection systems).

This symbol on the product or on its packaging indicates that this product may not be treated as household rubbish. Instead, it should be taken to an applicable collection point for the recycling of electrical and electronic equipment. If the product is disposed correctly, you will help prevent potential negative environmental factors and impact of human health, which could otherwise be caused by inappropriate disposal. The recycling of materials will help to conserve natural resources. For more information about recycling this product, please contact your local city office, your household waste disposal service or the shop where you purchased the product.

#### **RESTRICTION OF HAZARDOUS SUBSTANCES DIRECTIVE**

The device respects the 2002/95/EC Directive on the restriction of the use of certain hazardous substances in electrical and electronic equipment (commonly referred to as Restriction of Hazardous Substances Directive or RoHS).

#### **CE** MARKING

**C** The product conforms with the essential requirements of the applicable EC directives.

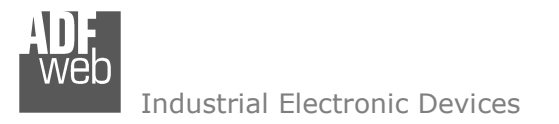

Document code: MN67845\_ENG Revision 1.100 Pagina 49 di 49

# WARRANTIES AND TECHNICAL SUPPORT:

For fast and easy technical support for your ADFweb.com SRL products, consult our internet support at <u>www.adfweb.com</u>. Otherwise contact us at the address support@adfweb.com

# **RETURN POLICY:**

If while using your product you have any problem and you wish to exchange or repair it, please do the following:

- Obtain a Product Return Number (PRN) from our internet support at <u>www.adfweb.com</u>. Together with the request, you need to provide detailed information about the problem.
- Send the product to the address provided with the PRN, having prepaid the shipping costs (shipment costs billed to us will not be accepted).

If the product is within the warranty of twelve months, it will be repaired or exchanged and returned within three weeks. If the product is no longer under warranty, you will receive a repair estimate.

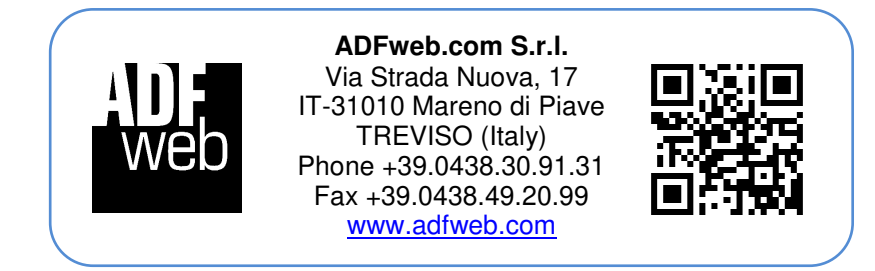